# TOTVS HOSPITALIDADE PDV

# - ALTERAÇÃO NO COMPORTAMENTO DE BOTÃO:

Foi implementada a desativação do botão "Gerar QR Code ", quando não houver pelo menos uma mesa ou UH selecionada.

## Perfil de usuário:

Administrador.

## Acesso à funcionalidade:

PDV Admin / Cardápio Digital / QR Code

# - EXIBIÇÃO DO NÚMERO DA UH ANTES DO NOME DO HÓSPEDE:

Foi incluído o número da UH ao lado do nome do hóspede, na posição da mesa e no extrato da conta.

## Perfis de usuário:

Administrador, Caixa e Operador.

## Acessos à funcionalidade:

PDV Operação / Tela de Lançamento / Posição da Mesa

PDV Operação / Tela de Pagamento / Posição da Mesa

PDV Operação / Tela de Lançamento / Impressão de Extrato da Conta

# - IMPRESSÃO AUTOMÁTICA DE CPF NO DOCUMENTO FISCAL:

Foi implementada a inclusão do número de CPF do hóspede nas notas fiscais emitidas, tanto nas vendas realizadas pela UH como nas associadas a um hóspede.

### Notas:

**1.** A ficha do hóspede precisa estar preenchida.

2. Funcionalidade disponível na integração com o PMS e o VHF.

### Perfis de usuário:

Administrador, Caixa e Operador.

### Acesso à funcionalidade:

PDV Operação / Pagamento / Documento Fiscal

## - MELHORIAS NO SISTEMA DE KDS:

**1.** Exibição do número do quarto abaixo do nome do hóspede, quando o hóspede estiver associado à posição.

**2.** Exibição do nome do ponto de venda onde foi realizado o lançamento, no card do pedido.

**Nota:** O nome do ponto de venda só será exibido nos pedidos que estiverem na coluna "Pronto".

### Perfis de usuário:

Administrador e Chefe de Cozinha.

### Acesso à funcionalidade:

KDS / Display de Preparo

# - ORDENAÇÃO DO HÓSPEDE PELO NÚMERO DA UH:

Na busca de hóspede para associação à posição, foi implementada a ordenação pelo número da UH.

#### Perfis de usuário:

Administrador, Caixa e Operador.

### Acessos à funcionalidade:

PDV Operação / Tela de Lançamento / Posição / Adicionar Cliente

PDV Operação / Tela de Pagamento / Posição / Adicionar Cliente

# - ORDENAÇÃO DO NÚMERO DE SÉRIE DAS NOTAS FISCAIS:

Foi implementada a ordenação crescente dos números das séries, na busca avançada das notas fiscais.

### Perfil de Usuário:

Administrador, Operador e Caixa.

### Acesso à funcionalidade:

PDV Operação / Menu Lateral / Notas Fiscais / Busca Avançada / campo Série

# - RELATÓRIO DE CAIXAS ABERTOS POR ESTABELECIMENTO:

Foi implementado o novo relatório que exibe as informações dos caixas abertos por estabelecimento, na forma sintética.

## Perfis de Usuário:

Administrador e Relatórios.

# Acessos às funcionalidades:

PDV Admin / Relatórios / Exportar / Customizado / Caixas Abertos por Estabelecimento (Sintético)

# - RESTRIÇÃO DO TIPO E TAMANHO DOS ARQUIVOS:

Foi implementada a restrição do tipo de arquivo e tamanho máximo de 10 MB para as fotos de usuários, estabelecimentos, produtos e pontos de venda.

## Perfil de Usuário:

Administrador.

# Acessos à funcionalidade:

PDV Admin / Usuário / Usuários / Informações do Usuário / Adicionar Foto

PDV Admin / Estabelecimento / Estabelecimentos / Dados / Adicionar Foto

PDV Admin / Produto / Produtos / Detalhes / Adicionar Foto

PDV Admin / Pontos de Venda / PDV / Dados / Adicionar Foto